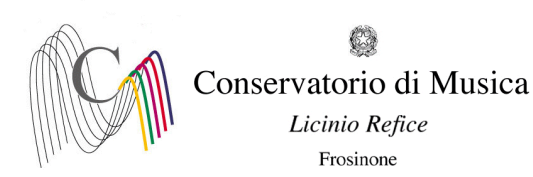

## A.A. 2022/2023 - PROCEDURA PER INTERRUZIONE RINUNCIA AGLI STUDI- SCADENZA: 25/07/2022

## <u>PRIMA DI INIZIARE LA PROCEDURA È OBBLIGATORIO ESSERE IN POSSESSO DI TUTTA LA</u> <u>DOCUMENTAZIONE RICHIESTA (INDICATA NELL'AVVISO CUI IL PRESENTE È ALLEGATO)</u>

- 1) Sito isidata.net;
- 2) Cliccare la voce "Servizi Studenti" (colonna a sinistra);
- 3) Nella nuova schermata cliccare la voce "Conservatori";
- 4) Cliccare il punto 4 "Gestione dati degli allievi già immatricolati";
- 5) Selezionare il Conservatorio di Frosinone e inserire CODICE e PASSWORD rilasciati dalla Segreteria didattica.
- 6) Cliccare il punto 1 "Gestione Dati principali". A questo punto comparirà l'anagrafica dello studente;
- 7) Cliccare su "Tasse" e, nel riquadro a sinistra, su "+ Nuova Tassa". Indicare l'A.A. 2022/2023, selezionare il tipo di tassa ("Congelamento" per il contributo e "Imposta di bollo virtuale" per l'imposta di bollo), inserire "Data versamento" e importo versamento, cliccare su "scegli file" per selezionare dal vostro desktop il file da allegare, allegare le attestazioni di versamento della tassa per l'interruzione degli studi e dell'imposta di bollo virtuale, entrambe da versare con Pago Pa, e cliccare la voce in alto a sinistra "Inserisci".
- 8) Dopo aver inserito i dati relativi al contributo e all'imposta di bollo e dopo aver allegato la scansione delle attestazioni di versamento (passaggio obbligatorio per la regolare presentazione della domanda di iscrizione), cliccare sul menu orizzontale la voce "GESTIONE ESAMI (accanto alla voce "Anagrafica") Esami". Per il congelamento/interruzione degli studi o per la rinuncia agli studi (per la Rinuncia deve essere versata solo l'imposta di bollo virtuale), cliccare nel riquadro a sinistra la voce "Iscrivi corso princ. nuovo A.A.". Il sistema vi iscriverà all'anno successivo (Es. se nell'a. a. 2021/2022 si è iscritti al 2° anno, il sistema vi iscriverà automaticamente al 3° anno per l'a. a. 2022/2023): sarà quindi necessario cliccare il simbolo della matita per modificare il dato:

| M Posta in arrivo (8) - chiara.gemme 🗙 📔 Home                                                | Isidata                | ×   🕑 SER        | VIZI ISIDATA     | - Didattica   | Cons: X SERVIZI ISIDATA - | Servizi per g | is × SERVIZI ISIDAT | A - Didatti | ca Consi 🗙             | +            |                   |                |            |             |                     | ~               | -                           | ٥                | ×   |
|----------------------------------------------------------------------------------------------|------------------------|------------------|------------------|---------------|---------------------------|---------------|---------------------|-------------|------------------------|--------------|-------------------|----------------|------------|-------------|---------------------|-----------------|-----------------------------|------------------|-----|
| $\leftrightarrow$ $\rightarrow$ C $($ servizi12.isidata.net/SSDidattion                      | checo/Allievi/Esami/Es | sami_breveres    | .aspx            |               |                           |               |                     |             |                        |              |                   |                |            |             |                     | Ŀ               | ☆                           |                  | :   |
| 🚱 Gestione Dati 🔕 Isidata 🔇 Conservatorio Licir                                              | n 附 Codici di access   | so es            |                  |               |                           |               |                     |             |                        |              |                   |                |            |             |                     |                 |                             |                  |     |
| Servizi per gli studenti - Istituti di Alta Cultura - CONSERVATORIO DI FROSINONE             |                        |                  |                  |               |                           |               |                     |             |                        |              |                   |                |            | out         |                     |                 |                             |                  |     |
|                                                                                              |                        |                  |                  |               |                           |               |                     | <b>«</b>    | Menu<br>precedente     | •            | Anagrafica 🕞 Gest | ione v         | °○° Tasse  | e c         | controllo<br>rediti | Fascicol        |                             | Stamp            | e ~ |
| → Help                                                                                       | 🕌 Ordine grigh         | ia: A.A. decr.   | Anno decr        | ., Corso      | ~                         |               |                     |             |                        |              |                   |                |            |             |                     |                 |                             |                  |     |
| i 🌽 🚊 🕐                                                                                      | Anno acc. A            | Anno Anno Princ. | Liv. Pre<br>Acc. | Ripet<br>ente | Scuola\Corso              | Voto<br>Esame | Area                | Cre<br>diti | Ore<br>freq.<br>progr. | Ore<br>freq. | Docente/Ins.Prep. | Voto<br>Laurea | Data esame | N°<br>Comm. | Sessione            | A.Acc.<br>Esame | 0                           |                  |     |
|                                                                                              | / 💥 2022/2023          | 2 2              |                  |               | VIOLA (TRIENNIO)          |               |                     | 0           | 0                      | 0            |                   |                |            |             |                     | 2022/2023       |                             | <b>^</b>         |     |
| <ul> <li>Operazioni su Esami</li> </ul>                                                      | 202172022              | 1 1              |                  |               | VIOLA (TRIENNIO)          |               | Attività formative  | 0           | 0                      |              |                   |                |            |             |                     | 2021/2022       |                             |                  |     |
| Inserisci esame sostenuto                                                                    | 2020/2021              | 1 1              |                  |               | (VIOLA - TRIENNIO)        |               | caratterizzanti     | 15          | 30                     |              | BELLI ETTORE      |                |            |             |                     | 2020/2021       |                             |                  |     |
| Internici nuovo corso II<br>Iscrivi corso princ. A.A. corrente<br>II corso princ. nuovo A.A. |                        |                  |                  |               |                           |               |                     |             |                        |              |                   |                |            |             |                     |                 |                             | *                |     |
| Scrivi qui per eseguire la ricerca                                                           | 0                      | ≓: 💽             |                  | i 🕯           | i 🧿 🚾                     |               |                     |             |                        |              |                   |                | 2          | 8°C P       | reval. nuvol.       | ^ 🖪 🖓 (         | り)<br>1 <sup>(3)</sup> 04/0 | 0:30<br>4/2022 [ | Þ   |

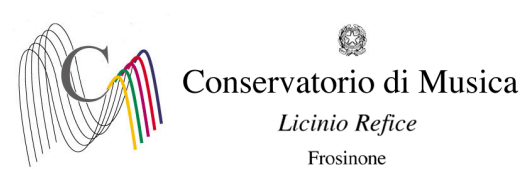

Alla voce "Ripetente" indicare C per congelamento/interruzione degli studi oppure R per la rinuncia agli studi. Cliccare in alto a sinistra "Salva modifica"

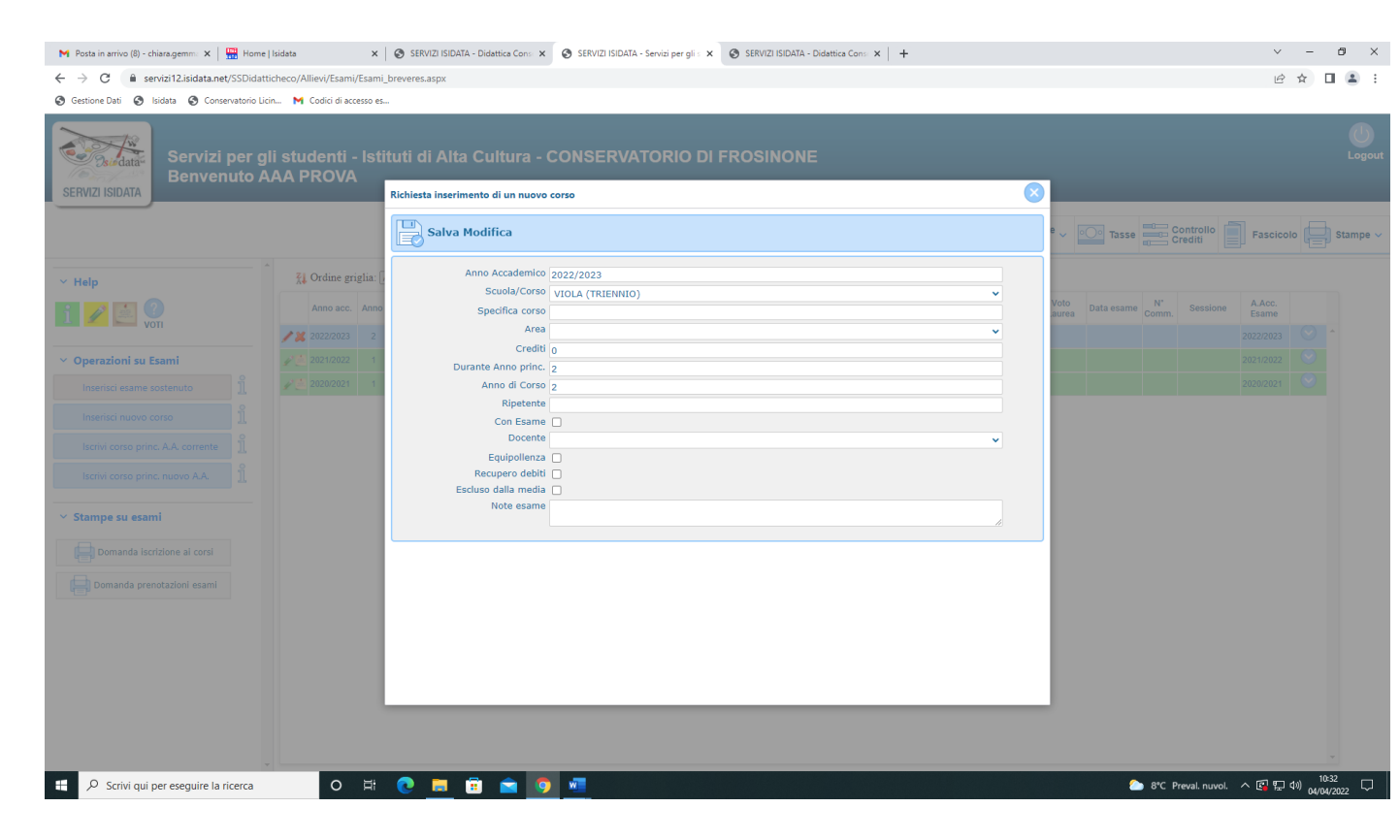